Hier eine Anleitung wie man ein Server-Zertifikat in Firefox installiert.

| 🥹 Keine vertrauenswürdige Verbindung - Mozilla Firefox                                                                                                    |
|----------------------------------------------------------------------------------------------------|
| Datei Bearbeiten Ansicht Chronik Lesezeichen Extras Hilfe                                                                                                    |
| 🔺 Keine vertrauenswürdige Verbindung +                                                                                                    |
| A https://www.hardwarecrash.de/index.php                                                                                                    |
| 🖻 Meistbesuchte Seiten 📄 Erste Schritte 🔊 Aktuelle Nachrichten 📄 VNC viewer for Java 📄 Remote Desktop                                                                                                    |
| 📲 AVG 🔹 🔍 🗸                                                                                                    |
|                                                                                                    |
|                                                                                                    |
|                                                                                                    |
| 🕞 👅 🛛 Dieser Verbindung wird nicht vertraut                                                                                                    |
| Sie haben Firefox angewiesen, eine gesicherte Verbindung zu <b>www.hardwarecrash.de</b><br>aufzubauen, es kann aber nicht überprüft werden, ob die Verbindung sicher ist.                                                                                                  |
| Wenn Sie normalerweise eine gesicherte Verbindung aufbauen, weist sich die Website mit einer<br>vertrauenswürdigen Identifikation aus, um zu garantieren, dass Sie die richtige Website besuchen. Di<br>Identifikation dieser Website dagegen kann nicht bestätigt werden. |
| Was sollte ich tun?                                                                                                    |
| Falls Sie für gewöhnlich keine Probleme mit dieser Website haben, könnte dieser Fehler bedeuten,<br>dass jemand die Website fälscht. Sie sollten in dem Fall nicht fortfahren.                                                                                             |
| Diese Seite verlassen                                                                                                    |
| Technische Details                                                                                                    |
| 🕨 Ich kenne das Risiko                                                                                                    |
|                                                                                                    |
|                                                                                                    |
|                                                                                                    |
|                                                                                                    |
|                                                                                                    |

Wenn man auf Webseiten mit Server-Zertifikaten komm, die nicht offiziell nicht bei Trustnet oder Verisign oder bei einer offiziellen Stelle signiert wurden, kommt es zu dieser Fehlermeldung.

Hier kann man das Zertifikat manuell importieren.

| 🕙 Keine ve                                                                                                    | ertrauenswürdige Verbindung - Mozilla Firefox                                                                                                    |    |
|----------------------------------------------------------------------------------------------------|----------------------------------------------------------------------------------------------------|----|
| <u>D</u> atei <u>B</u> earl                                                                                                    | beiten Ansicht ⊆hronik Lesezeichen Extras Hilfe                                                                                                    |    |
| 🔔 Keine verl                                                                                                    | trauenswürdige Verbindung +                                                                                                    |    |
| <b>(+)</b>                                                                                                    | 🔺 https://www.hardwarecrash.de/index.php 🛛 😭 🕆 🖒 🔍 🖛 AVG Secure                                                                                                    | Se |
| 🧟 Meistbesu                                                                                                    | ichte Seiten 📄 Erste Schritte 🔊 Aktuelle Nachrichten 📄 VNC viewer for Java 📄 Remote Desktop                                                                                                    |    |
| 💐 AVG 🔸 🖸                                                                                                    | 🔍 🗸                                                                                                    |    |
|                                                                                                    | 🕞 — Dieser Verbindung wird nicht vertraut                                                                                                    |    |
|                                                                                                    | Sie haben Firefox angewiesen, eine gesicherte Verbindung zu <b>www.hardwarecrash.de</b>                                                                                                    |    |
|                                                                                                    | Wenn Sie normalerweise eine gesicherte Verbindung aufbauen, weist sich die Website mit einer<br>vertrauenswürdigen Identifikation aus, um zu garantieren, dass Sie die richtige Website besuchen. Die<br>Identifikation dieser Website dagegen kann nicht bestätigt werden. | ;  |
|                                                                                                    | Was sollte ich tun?                                                                                                    |    |
|                                                                                                    | Falls Sie für gewöhnlich keine Probleme mit dieser Website haben, könnte dieser Fehler bedeuten,<br>dass jemand die Website fälscht. Sie sollten in dem Fall nicht fortfahren.                                                                                              |    |
|                                                                                                    | Diese Seite verlassen                                                                                                    |    |
|                                                                                                    | Technische Details                                                                                                    |    |
|                                                                                                    | 🔻 Ich kenne das Risiko                                                                                                    |    |
|                                                                                                    | Wenn Sie wissen, warum dieses Problem auftritt, können Sie Firefox anweisen, der Identifikation<br>dieser Website zu vertrauen. <b>Selbst wenn Sie der Website vertrauen, kann dieser Fehler</b><br><b>bedeuten, dass jemand ihre Verbindung manipuliert.</b>               |    |
|                                                                                                    | Fügen Sie keine Ausnahme hinzu, außer Sie wissen, dass es einen guten Grund dafür gibt, warum<br>diese Website keine vertrauenswürdige Identifikation verwendet.                                                                                                    |    |
|                                                                                                    | Ausnahmen hinzufügen                                                                                                    |    |
| l                                                                                                    |                                                                                                    |    |
| Lior muce i<br>Sicherheits Ausnahmeregel hinzufügr                                                                                                    | man auf "Ausnahme hinzufügen" klicken.                                                                                                    |    |
| Hermit übergehen Sie die Idertäfkal<br>Servirse Banken, Geschäfte und<br>bitten, Derartiges zu tun.<br>Server<br>Adresse: Interflied-Status<br>Deres Welder veracht sch mit unsülten In             | son deser Welste durch Frefox.<br>Jandere öffentliche Seiten wurden Sie nicht<br>Informationen zukönflöreren.                                                                                                    |    |
| Falsche Website<br>Das Zertifikat gehört einer anderen Website,<br>körzte:<br>Veraltete Informationen<br>Das Zertifikat ist derzet nicht gütig. Es korn<br>gestühlige oder verdran ermeiste un gehö | wes out even loer kätsdebtsdat hinnveisen<br>nicht verdam, ob desse loertikät als                                                                                                    |    |
| Unbekannte Identität<br>Dem Zertifikat wird nicht vertraut, well es nic                                                                                                    | At von ster bekanzten Skele verfläset wurde.                                                                                                    |    |
| Diese Ausgahme dauerhaft speichem<br>Schiuter Constantiation<br>Schiuter Constantiation                                                                                                    | were bei "dauerhaft speichern" kicken                                                                                                    |    |
|                                                                                                    |                                                                                                    |    |